# VOIP 板卡应用手册

# --VOIP 卡坐席配置说明

| 概 述               | 2  |
|-------------------|----|
| 一. 准备工作           | 4  |
| 二. 配置项说明          | 4  |
| VSipServer 服务器配置项 | 4  |
| voip 卡配置项         | 5  |
| 三. Voip 卡配置坐席说明   | 7  |
| sip 服务器在内网配置坐席    | 7  |
| sip 服务器外网配置坐席     | 9  |
| 四. 注意事项与常见问题      | 11 |
| 坐席配置注意事项          | 11 |
| sip 话机注册失败问题      | 12 |
| Sip 服务器在外网配置注意事项  | 13 |

#### 概述

目前相关公司推出的 VOIP 板卡实际上是 VOIP 中继语音卡(SIP TRUNK),其 实现的功能和作用相当于模拟中继卡(外线模块),只是在接入的物理介质和协 议类型有区别,只适合用于那些本来已建设有 VOIP 交换系统(以下简称软交换 平台)的环境, VOIP 中继语音卡作为其中的分机接入到这个软交换平台中,如 下图所示:

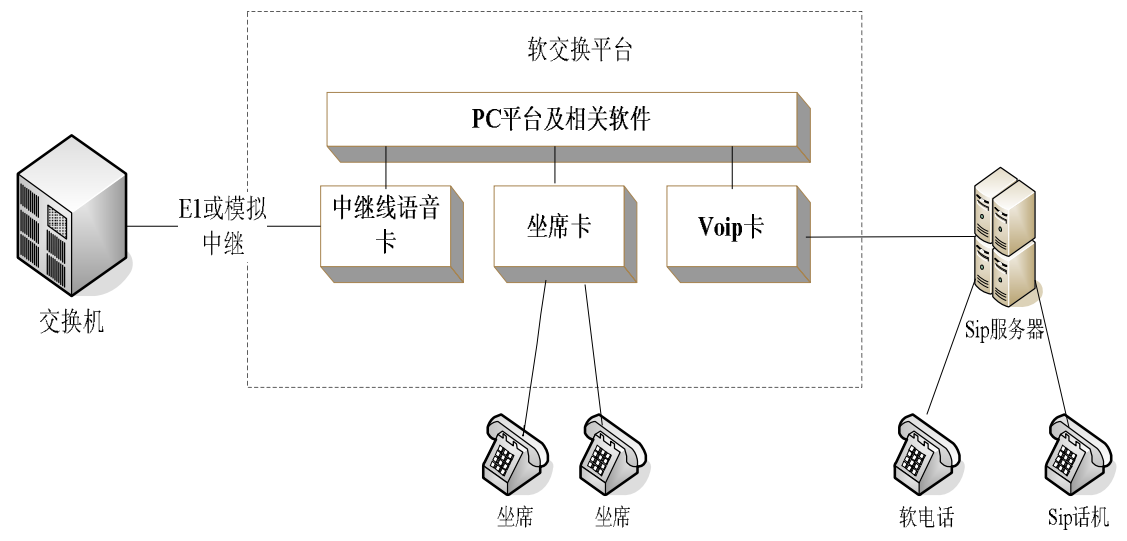

此处 voip 卡需要通过软交换平台注册到 sip 服务器,坐席和 sip 话机之间 需要通过 sip 服务器和软交换平台协调工作才能通话。

这使得 VOIP 板卡使用存在以下问题:

1) 在帮助最终用户搭建 VOIP 呼叫中心或分布呼叫中心时,要么要求最终用户建有软交换平台,要么自已来搭建一个软交换平台。

如果最终用户已建有自己软交换平台。

自己来搭建一个软交换平台,就会增加投入。当然,网上有免费的,但拿来 商用功能上估计够呛。

当上一个问题解决时,你会发现接下的会许多的问题:

无法知道 VOIP 坐席的状态,那就无进行准确的 ACD 分配,各种统计功能也无法实现。

录音问题,呼叫无法对通话进行录音,需要另建一个 VOIP 录音系统。

坐席外呼时,往往由软交换平台直接路由致公网或其它线路,呼叫中心程序 无法进行控制。

如果软交换平台没有出局路由时,坐席用户外呼时要进行二次拨号。即先通 过软交换平台呼入呼叫中心 VOIP 中继卡中,呼叫中心程序放提示,用户再拨实 际想要的号码。

增加最终配置复杂度,当增加一个 VOIP 坐席时,往往较交换平台和呼叫中 心两个平台上都需好配置。

无法发在 SIP 话机发送准确的来电号码,因为来电号码是由软交换平台控制的。

鉴于以上问题,我们推出了 voip 坐席卡(SIP USER),此模块具有以下功能。

1 接受客户端注册,模块采用标准 sip 协议,接受大多数软电话及 sip 话机的注册。

2 配合 voip 板卡实现对已注册客户端的呼叫,及对客户端呼叫进行处理。

3 送主叫及被叫号码。

配合板卡使用后,此模块将解决传统呼叫中心的遇到的诸多问题,且具有如 下优势特点。

1 对 voip 话机实现可控。传统的呼叫中心中,voip 话机需注册到第三方的 sip 服务器上,呼叫的建立和挂断等操作都需第三方服务器配合完成,呼叫中心 控制层并不能直接控制,导致呼叫中心中的诸多功能受限。其次呼叫中主叫被叫 都需注册到第三方的服务器上,这样主叫号码才能正常显示,呼叫中心的功能大 大受限,更无法实现与外网的融合。而我们开发的 sip 坐席模即可解决如上问题。 通过开放编程接口和板块配合使用,用户即可对客户端的 voip 话机进行控制, 实现对其振铃,呼叫,挂断等操作,且可传送任意主叫到客户端

2 接口简单,易于开发。此 sip 坐席模块,只有两个用户接口函数,实现极 为简单。配合板块使用,用户的应用开发将变得简单。

3 配置灵活,操作简单。此 sip 坐席模块在开发时提供了一些配置项,可根据用户需要灵活配置。且配置文件中有配置说明,用户可根据提示进行配置

4 可扩展性强,便于进行功能提升。模块提供了很多接口,可根据用户需要 增加相应的功能。

5 节约成本。传统呼叫中心中需第三方提供 sip 服务器,需要一定投入,现 在我们的 sip 坐席模块将代替传统 sip 服务器,且融合于驱动中实现更多的功能。

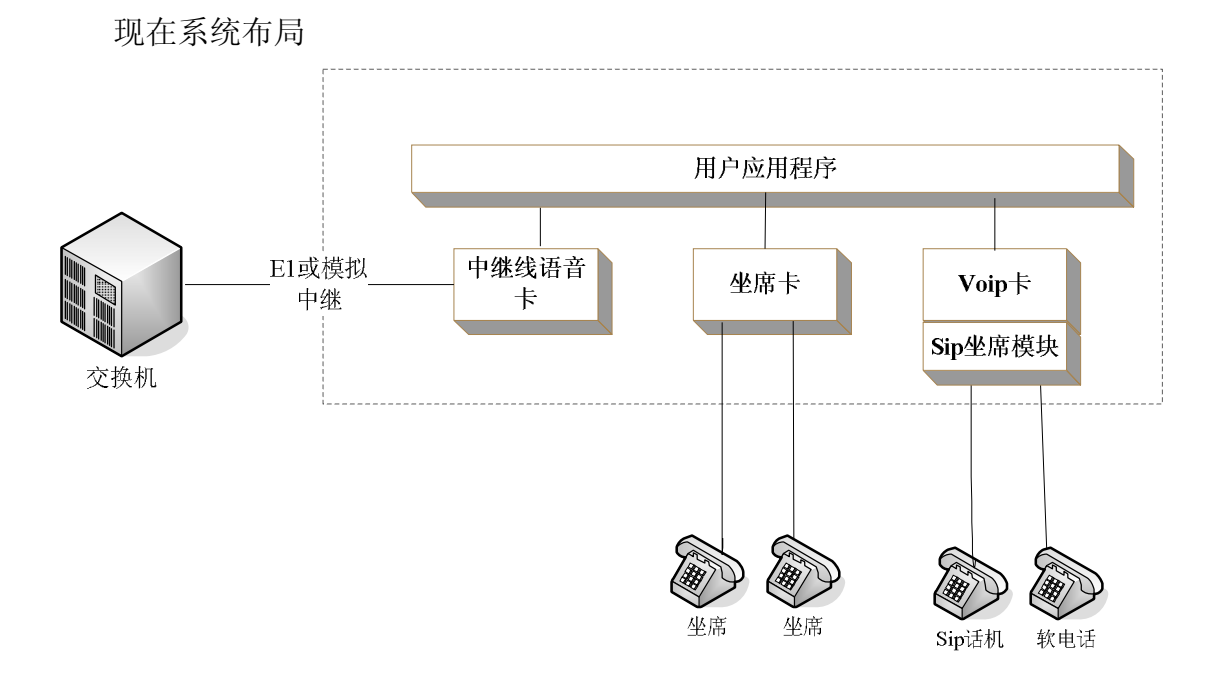

# 一. 准备工作

硬件环境:不支持 PCI-E 插槽,驱动安装后 tvcconfig, tvctest 程序正常打 开板卡没有问题。

系统要求: win2000 以上系统, 驱动 V1.56 版本以上, Vsipserver4.2 版本 以上, 不支持 64 位操作系统。

#### 二. 配置项说明

#### VSipServer 服务器配置项

Sip 服务器版本 4.2 以上,从官网下载最新版本的服务器。安装完成后,在 安装目录下,打开 config. ini 文件,如图:

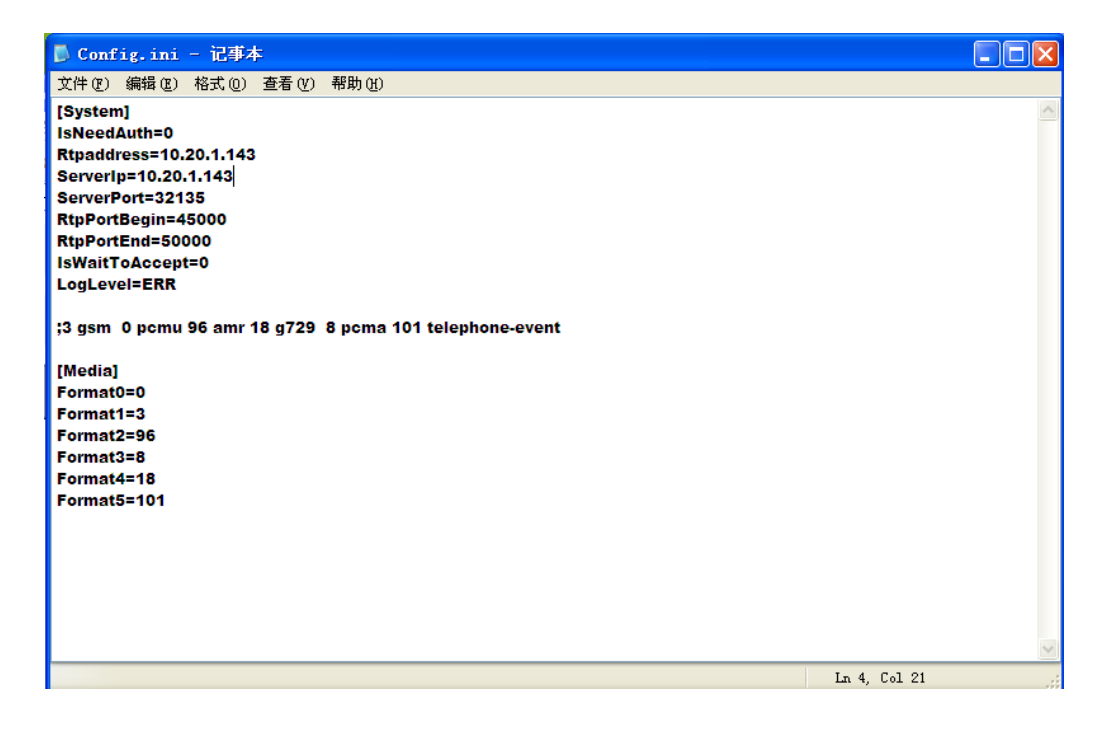

IsNeedAuth=0

是否开启用户密码校验。默认 0 不用开启。Vsipserver4.0 版本之后提供 web 管理服务,开启后,被禁用的账号不能注册到服务器上,具体说明可以参考《SIP 用户管理安装、操作说明》

ServerIp=10. 20. 1. 143

VSipServer 服务器的 ip 地址。一般填写 sip 服务器所在电脑的 IP。 Rtpaddress=10.20.1.143

rtp 数据接收发送的 IP 地址,和服务器所在电脑 ip 一致。

```
ServerPort=32135
   sip坐席模块使用的端口号,默认 32135 不用修改。
RtpPortBegin=45000
   语音卡传输 rtp 语音数据时所使用的起始端口号,默认即可。
RtpPortEnd=50000
   语音卡传输 rtp 语音数据时所使用的最大端口号,默认即可。
IsWaitToAccept=0
   sip 呼出时是否等待对方摘机后再建立联系。默认为0不做修改
LogLeve1=ERR
  [Media]
   配置 sip 坐席模块接受的编码格式及顺序,默认即可,无需修改
Format0=0
  u率,较常用
Format1=3
   gsm, 一般用于电话
Format2=96
   amr, 一般用于手机
Format3=8
  pcma, a 率
Format4=18
   g729
Format5=101
   telephone-event, 电话事件
```

#### voip 卡配置项

Voip 卡配置坐席模式需要在运行里输入 tvcvoip. ini 打开,添加配置项,如图: 红色区域是需要添加的配置项。

| ■ TreFoin ini - 記事本                                                                                                    |   |
|----------------------------------------------------------------------------------------------------|---|
| 文件 (2) 编辑 (2) 格式 (2) 查看 (2) 帮助 (2)                                                                                                    |   |
| [ChRegGroup0]<br>telcode=+8641162596010<br>user=8641162596010<br>pwd=123456<br>StartCh=0<br>EndCh=31<br>ServerIp=IMS.LN.CHINAMOBILE.COM<br>proxy=221.180.153.148<br>matchdomain=<br>ValidTime=3600<br>regmode=0<br>siptype=1<br>ProtoType=0 |   |
| <pre>[sipuser] server=10.20.1.143 port=32135 sipuserstyle=0 firstchinsys=0 Isuseflashdef=1 FlashStr=*8 channel=4-6 user4=100 user5=101 user6=102</pre>                                                                                      |   |
| La 1, Col 1                                                                                                    |   |
| <pre>[sipuser] server=10.20.1.142     sip 坐席服务器的 IP 地址 port=32135     与 SIP 服务器配置文件 Config 中的 Serverport 端口地址一致 sipuserstyle=0     通道是否显示振铃状态 默认是 0 不开启</pre>                                                                               | ¢ |
| firstchinsys=0<br>起始通道<br>Isuseflashdef=1<br>是否开启电话闪断功能。默认1开启                                                                                                    |   |
| FlashStr=*8<br>设置自定义闪断键。当 Sip 话机按*8 时,表示闪断一次<br>channel=4-6<br>需要注册为 sip 坐席模块的通道的范围                                                                                                    |   |
| user4=100<br>4 通道的号码为 100<br>user5=101<br>5 通道的号码为 101<br>user6=102                                                                                                    |   |

6 通道的号码为 102

注: 1. 起始通道和坐席通道配置是以 voip 卡实际通道序数为准。

2. 坐席通道和 user 用户名一致。(若坐席通道是 4-6 则 user 用户也是 4-6)

# 三. Voip 卡配置坐席说明

### sip 服务器在内网配置坐席

sip 服务器在内部局域网使用时,在 config. ini 文件 Server Ip 改成本地

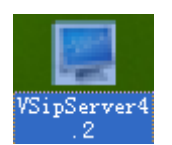

电脑的 IP, 开启 VSipServer

如下图:

VsipServer 服务器运行中。

| No. | 程序             | 状态  | 时长      | 路径 |  |
|-----|----------------|-----|---------|----|--|
| D   | VSipServer.exe | 运行中 | 0:03:05 |    |  |
|     |                |     |         |    |  |
|     |                |     |         |    |  |
|     |                |     |         |    |  |
|     |                |     |         |    |  |
|     |                |     |         |    |  |
|     |                |     |         |    |  |
|     |                |     |         |    |  |
|     |                |     |         |    |  |
|     |                |     |         |    |  |
|     |                |     |         |    |  |
|     |                |     |         |    |  |
|     |                |     |         |    |  |

在 tvcvoip. ini 配置里添加 sip 用户,运行输入 tvctest 打开测试程序。

| 🞌 Tes | t                  |                        |              |                    |             |             |                |             |        |                     |                                                     |
|-------|--------------------|------------------------|--------------|--------------------|-------------|-------------|----------------|-------------|--------|---------------------|-----------------------------------------------------|
| 通道    | 类型                 | 状态                     | IP状态         | IP通话编码             | 状态时间        | Dtnf接收      | 忙/回铃/          | . 信号分析      | 振铃     |                     | 『/ 极性/ 主叫 🔥                                         |
| 0     |                    | 斷线                     | 注册失败         |                    |             |             |                |             |        |                     | 40                                                  |
| 1     | IP通道<br>TP诵道       | 断线                     | 注册失败         |                    |             |             |                |             |        | 0/0/3686            | 40<br>40                                            |
| 3     | IP通道               |                        |              |                    |             |             |                |             |        |                     | 40                                                  |
| 4     | 模拟坐席               | 断线                     |              |                    | 363016      |             |                |             |        | 0/0/3686            | 40                                                  |
| 6     | 模拟坐席               |                        |              |                    |             |             |                |             |        | 0/0/3686            |                                                     |
| 7     | IP通道               | 断线                     |              |                    |             |             |                |             |        | 0/0/3686-           | 40                                                  |
| ŝ     | IP通道               | 断线                     | 未注册          |                    |             |             |                |             |        | 0/0/3686            | 40                                                  |
| 10    | IP通道               |                        |              |                    |             |             |                |             |        |                     | 40                                                  |
| 11    | IP)更迫<br>TP)通道     | 断线                     | 未注册          |                    | 363016      |             |                |             |        | 0/0/3686            | 40                                                  |
| 13    |                    |                        |              |                    |             |             |                |             |        |                     | 40                                                  |
| 14    | 王遵遵                | 断线                     | 未注册          |                    | 363016      |             | 0/0/0          |             | 0:0    | 0/0/3686            | 10 🖌 🖌                                              |
| <     |                    |                        |              |                    |             |             |                |             |        |                     | >                                                   |
| 当前选   | 挙通道 0<br>時代マー      | Tota                   | alPem =0     |                    |             |             |                |             |        |                     | □ 按钮显示中文                                            |
| 基本    | tieics<br>备作区 Ìτρi | 73 <del>8</del> 84   7 | 言思充强化        | Date to TR (THE GR | at I manage | 化一级胶始品      | DTHE R TOULARY | 温之誠化        | 的车辆。   | et interación a mar | u ] \$\$\$\$\$\$\$\$\$ ] \$cutters   \$\$\$\$ 4   € |
|       |                    | 28/11                  |              | 1 VELSCOCK / SAMUS | IF   Passan |             | DISC DESIGNA   |             |        | 1F1-GHZ0(1-170-10   |                                                     |
|       | 一初始化操              | i作—                    |              |                    |             |             |                |             |        |                     |                                                     |
|       | TvcLo              | adDrv                  | Ex           | TvcFreeD           | v           | TvcGetBoar  | dType Tv       | cGetChBoard | ID     | TvcRestartBoard     | TvcStartTimerEx 0                                   |
|       |                    |                        |              |                    |             |             |                |             | _      |                     | (1                                                  |
|       | TvcL               | oadDry                 | 7Å _         | TvcGetBoard        | Info        | TvcGetDrvI  | nfo Tv         | rcGetTotalC | h      | TvcGetSerialNum     | TvcStartTimer  6000 /                               |
|       | TvcGetI            | .astEr                 | rMsg         | TwcClearErr        | Nsg         | TwcGetTotal | Board Tvc      | GetTotalPcm | Num    | TwcGetFirstChOnBos  | ard Text-to-Speech Syn                              |
|       | eh (52)/0.8        | B /4= +                | - (2-48, (2- |                    |             |             |                |             |        |                     |                                                     |
|       | 电压议3               | 氧/ 中心已                 | STM BRITE    |                    | (           |             |                |             |        |                     | (                                                   |
|       | TvcS               | etChF                  | lag          | TwcClearCh         | lag         | 对标志位不做改     | ২৯৯ 💌          | TvcSetOff:  | lineDt | mrVoltage TvcSet    | RingDetectSensitive Tv                              |
|       | TvcG               | etChF                  | lag          | TwcSetRxCal:       | ee0k (      | )-保留        | •              | TvcSet Is   | Ignor  | eVoltage            | 6 💌 🔤                                               |
|       | 通道及                | 青除操                    | 作            |                    |             |             |                |             |        |                     |                                                     |
|       | T                  | vcPick                 | :Up          | TwcClearEc         | hoCount     | TvcClearB   | usyCount       | TvcClearRi  | ngCou  | nt TvcGe            | tChStateKeepTime 🦳 係                                |
|       | T                  | vcHang                 | Up           | TwcPick            | UpEx        | 计费类型        | 0              | TvcConvert  | FromT  | rkToRec   「停止W      | 茨取录音字节 厂 何                                          |
|       |                    |                        |              |                    |             |             |                |             |        |                     |                                                     |

可以利用 X-lite 输入号码和服务器地址注册到相应通道上 coperties of Account 1

| Account    | Voicemail    Top     | ology Presence Advanced      |
|------------|----------------------|------------------------------|
| User D     | etails               |                              |
| Display    | Name                 | 101                          |
| User na    | ame                  | 101                          |
| Passwo     | ord                  | \$6.85.56                    |
| Authori    | ization user name    |                              |
| Domain     | 1                    | 10.20.1.143                  |
| Domair     | n Proxy              |                              |
| 🗹 Reg      | jister with domain a | and receive incoming calls   |
| Send o     | utbound via:         |                              |
| 0          | domain               |                              |
| 0          | <b>oroxy</b> Addres  | s 221.180.153.148            |
|            |                      |                              |
| Dialing pl | lan                  | #1\a\a.T;match=1;prestrip=2; |
|            |                      |                              |
|            |                      |                              |
|            |                      | <b>确定 取消</b> 应用 ( <u>A</u> ) |
|            |                      |                              |

注册成功后,坐席通道显示空闲。

| 通          | 道类       | き型              | 状态             | IP状态       | IP通话编码       | 状态时间     | Dtmf接收         | 忙/回铃/   | ( 信号分析 振铃       | 闪断次数        | 声音/有声      | ة/       | 极性/       | 主叫       | 被               | 4        |
|------------|----------|-----------------|----------------|------------|--------------|----------|----------------|---------|-----------------|-------------|------------|----------|-----------|----------|-----------------|----------|
| 0          |          | P通道             |                | 注册失败       |              |          |                |         |                 |             |            |          |           |          |                 |          |
| 1          |          | P通道             |                | 注册失败       |              |          |                |         |                 |             |            |          |           |          |                 |          |
| 2          |          | P通道             |                |            |              |          |                |         |                 |             |            |          |           |          |                 |          |
| 3          |          | P通道             | 断线             |            |              |          |                |         |                 |             |            |          |           |          |                 |          |
| 4          |          | 朝坐席             |                |            |              |          |                |         |                 |             |            |          |           |          |                 |          |
| 5          | 1        | 與拟坐席            | 空闲             |            |              |          |                | 0/0/0   |                 |             | 0/0/1481   |          |           |          |                 |          |
| 6          | 槆        | 則犯坐席            | 断线             |            |              | 143000   |                | 0/0/0   | 0:0             |             | 0/0/1481   | 92       |           |          |                 |          |
| 7          |          | P連進             | 動线             | 未注册        |              |          |                |         |                 |             |            |          |           |          |                 |          |
| 8          | 11       | P連道             | 動鐵             | 未注册        |              |          |                |         |                 |             |            |          |           |          |                 |          |
| 9          | 11       | P連直             | 動鐵             | 未注册        |              | 143000   |                |         |                 |             |            |          |           |          |                 |          |
| 10         | 11       | P.健康            | 助线             | 玉江曲        |              | 143000   |                |         |                 |             | 0/0/1481   | 92       |           |          |                 |          |
| 11         | 11       | 理想              | 勘线             | 未注册        |              | 143000   |                |         |                 |             | 0/0/1481   | 92       |           |          |                 |          |
| 12         | 11       | <u>방문</u> 년     | 断线             | 木牡田        |              | 143000   |                |         |                 |             | 0/0/1481   | 92       |           |          |                 |          |
| 13         | 11       | <u> 1분</u> 분    | 断続             | 本独屈        |              | 143000   |                |         |                 |             | 0/0/1481   | 92       |           |          |                 |          |
| 14         | 11       | が囲い目            | 国用約期<br>住宅の長   | 木牡田        |              | 143000   |                |         |                 |             | 0/0/1481   | 92       |           |          |                 |          |
| 15         | 11       | が思想             | 国内的な           | 木油加        |              | 143000   |                |         |                 |             | 0/0/1481   | 92       |           |          |                 |          |
| 10         | 11       | い思想             | 国用的為<br>歴史が長   | *注册        |              | 143000   |                |         |                 |             | 0/0/1401   | 92       |           |          |                 |          |
| 11         | 11       | い思議             | 出行の取り          | 本注加        |              | 142000   |                |         |                 |             | 0/0/1401   | 92       |           |          |                 |          |
| 10         | 11       | い面に             | 出行の設置          | 木准加        |              | 142000   |                |         |                 |             | 0/0/1401   | 92<br>00 |           |          |                 |          |
| 20         | 11<br>T1 | 対面に出            | 10月15日<br>住任公共 | 未往册        |              | 143000   |                |         |                 |             | 0/0/1401   | 92<br>02 |           |          |                 |          |
| 20         | T1       | 1 /四/日<br>p)面活  | 建新文化           |            |              | 143000   |                |         |                 |             | 0/0/1401   | 92       |           |          |                 |          |
| 22         | 11<br>T1 | 1 //四/但<br>P1通道 | 断编             | 未注册        |              | 143000   |                |         |                 |             | 0/0/1401   | 92       |           |          |                 |          |
|            |          | * 1000.000      | 601704         | 216122/20  |              | 140000   |                | 0) 0) 0 | 0.0             |             | 0) 0) 1401 | 06       |           |          |                 |          |
|            |          |                 |                |            |              |          |                |         |                 |             |            |          |           |          |                 |          |
| 到          | 前选择通     | 通道 6            | Tota           | alPem =0 根 | 2卡ID:0 序列号:  | 36597019 | 授权号:1808 通道数   | Į: 32   |                 |             |            |          |           |          |                 |          |
| <u>⊢</u> ⊮ | 國操作      | <u>×</u> —      |                |            |              |          |                |         |                 |             |            |          |           |          |                 |          |
| 3          | 基本操作     | 乍区   IPē        | 函数丨亻           | 言号音操作      | 连接及闪断操作      | 内线操      | 作 线路能量 DTMF    | 及主叫相    | 关  录音操作  放音操    | 作   电话会议    | 呼入/呼出      | 出 事件     | 相关 PCM礼   | 《态   传真操 | 作 总线相           | 关操作丨信    |
|            | -7       | 初始伊握            | 作——            |            |              |          |                |         |                 |             |            |          |           |          |                 |          |
|            |          |                 |                |            |              |          |                |         |                 |             |            |          |           |          | eb od 95 m      |          |
|            |          | TvcLo           | adDrv          | Ex         | TvcFreeDry   | 7        | TvcGetBoardTyp | e 1     | TvcGetChBoardID | TvcRestart  | Board      | TvcSt    | artTimerH | Ex 0     | 正町福山            | ' TIMER_ |
|            |          |                 |                |            |              |          |                |         |                 |             |            | _        |           | 1        | #2 est est (6)  | (高動)     |
|            |          | TvcLo           | badDrv         | 7A         | TvcGetBoardI | nfo      | TwcGetDrvInfo  |         | TwcGetTotalCh   | TvcGetSeria | alNum      | TvcS     | StartTime | r6000    | 160 P.] P.] [H] |          |

选中坐席通道可以对软电话进行振铃,放音的操作。

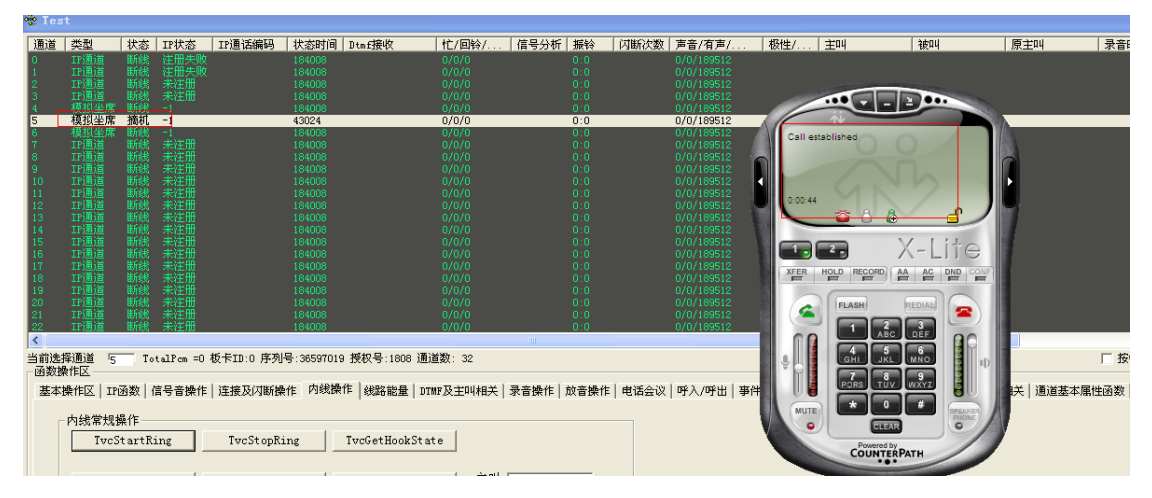

软电话挂机,通道显示空闲。

# sip 服务器外网配置坐席

sip 服务器在外网使用时, sip 话机从内网通过路由器注册到外网的 sip 服务器上。

一般情况下, Voip 卡和 sip 服务器同在一局域网上, 先打开 sip 服务 config.ini ,

| 📙 Config.ini - 记事本                                                                                                    |              |
|----------------------------------------------------------------------------------------------------|--------------|
| 文件 (E) 编辑 (E) 格式 (D) 查看 (Y) 帮助 (H)                                                                                                    |              |
| [System]<br>IsNeedAuth=0<br>ServerIp=10.20.1.143<br>Rtpaddress=115.195.44.228<br>ServerPort=32135<br>RtpPortEgin=45000<br>RtpPortEnd=50000<br>IsWaitToAccept=0<br>LogLeve1=ERR<br>;3 gsm 0 pcmu 96 amr 18 g729 8 pcma 101 telephone-event<br>[Media]<br>Format0=0<br>Format1=3<br>Format2=96<br>Format3=8<br>Format3=8<br>Format5=101 |              |
|                                                                                                    | Ln 4, Col 26 |

在[System]节点把 Rtpaddress 设置为外网地址

[System] ServerIp=10.20.1.143(内网地址,如服务器只有外网 IP 没有内网 Ip 默认 127.0.0.1) Rtpaddress=115.195.44.228(sip 服务器所在电脑外网 IP 地址)

板卡配置: 打开 TVCvoip. ini 配置文件

】 TvcVoip.ini - 记事本

文件 (2) 编辑 (2) 格式 (2) 查看 (4) 帮助 (4)

|                                            | <u>^</u>    |
|--------------------------------------------|-------------|
| [ChReaGround]                              |             |
| [01112]01 00000]<br>te1cnde=+8641162596818 |             |
| user=8641162596818                         |             |
| nwd=123456                                 |             |
| StartCh=0                                  |             |
| EndCh=1                                    |             |
| ServerIp=IMS.LN.CHINAMOBILE.COM            |             |
| proxy=221.180.153.148                      |             |
| matchdomain=                               |             |
| ValidTime=3600                             |             |
| regmode=0                                  |             |
| siptype=1                                  |             |
| ProtoType=0                                |             |
|                                            |             |
| [sipuser]                                  |             |
| server=10.20.1.143                         |             |
| port=32135                                 |             |
| 51puserstyle=0<br>Singtotic and 8          |             |
| F1rstcn1nsys=0<br>Teuco[]achdo[-1          |             |
| 15058f1d5H0ef=1                            |             |
| r1d5  3 [-*0                               |             |
| ucerh=188                                  |             |
| user 4- 100<br>user5=101                   |             |
| user6=182                                  |             |
|                                            |             |
|                                            |             |
|                                            | <b>≥</b>    |
|                                            | Ln 1, Col 1 |

[sipuser]

server=10.20.1.143 (sip 服务器的内网 IP 地址,如无内网地址, sip 服务器和 板卡 同一电脑上默认 ip 127.0.0.1)

配置完成后开启 sip 服务器和 tvctest 测试程序,利用 sip 话机进行注册, 注册方式和局域网注册一样。如果有注册失败或者注册成功使用中有其他问题可 使用 Wireshark 软件抓包,然后把抓到的消息发给我们或者相关技术人员分析。

### 四. 注意事项与常见问题

#### 坐席配置注意事项

在 tvcvoip. ini 里添加坐席用户后,板卡通道未变成坐席通道。此种情况 多与起始通道和坐席通道的配置有关。比如客户有2张卡时,tvctest测试程序 中 vd16voip 卡所在的通道是从16通道开始,此时配置坐席通道时可以有以下两 种配置方法:

a). firstchinsys=0 当起始通道从 0 开始时。所有通道都划到配置坐席的范围内,但是 voip 卡配置坐席的通道从所有通道的第 16 通道开始,所以能配置 坐席的通道从 16 开始。

firstchinsys=0 // 起始通道 channel=16-31 // 需要注册为 sip 坐席模块的通道的范围 user16=100 // 4 通道的号码为 100 b). firstchinsys=16 起始通道从 16 通道开始时,坐席的范围从 16 通道 开始到结束通道,即配置坐席的范围是在 voip 卡通道上,配置坐席可以从 voip 卡的第一个通道算起,不以 voip 卡实际通道序数为准。

```
firstchinsys=16 // 起始通道
channel=0-15 // 需要注册为 sip 坐席模块的通道的范围
user0=100 // 4 通道的号码为 100
注:正常添加配置项时,配置项后面不能有注释或空格。
```

### sip 话机注册失败问题

此种情况应先检查 voip 板卡和 sip 服务器的配置是否正确, VsipServer 服务器是否开启

sipserver 开启后在"任务管理器"中,可以找到 VsipServer.exe。

| 📕 Vindovs 任乡   | 行理器                |                 |                    |      |
|----------------|--------------------|-----------------|--------------------|------|
| 文件(27) 选项(0)   | 查看(V)              | 关机(1) 帮助(1)     |                    |      |
| 应用程序 进程        | 性能                 | 联网 用户           |                    |      |
|                |                    |                 |                    |      |
| 映像名称           |                    | 用户名             | CPU                | r 🔨  |
| 360rps.exe     |                    | SYSTEM          | 00                 |      |
| SogouCloud. ex | (e                 | Administrator   | 00                 |      |
| SGImeGuard. ex | re .               | Administrator   | 00                 |      |
| TaskMonitor.e  | exe                | Administrator   | 00                 |      |
| VsipServer.ex  | te                 | Administrator   | 00                 |      |
| taskmgr.exe    |                    | Administrator   | 00                 |      |
| QQProtect.exe  | 2                  | Administrator   | 00                 |      |
| 360rp.exe      |                    | Administrator   | 00                 | 11   |
| SoftManagerLi  | .te. exe           | Administrator   | 00                 | :    |
| QQ.exe         |                    | Administrator   | 00                 | 5    |
| WINWORD. EXE   |                    | Administrator   | 00                 | 1:   |
| TV_W32.EXE     |                    | SYSTEM          | 00                 |      |
| TeamViewer.ex  | :e                 | Administrator   | 00                 |      |
| SQLMANGR. EXE  |                    | Administrator   | 00                 |      |
| 360 sd. exe    |                    | Administrator   | 00                 |      |
| CTFMON. EXE    |                    | Administrator   | 00                 |      |
| 360tray.exe    |                    | Administrator   | 00                 | 2: 🚩 |
| <              |                    |                 |                    | >    |
| ▼ 显示所有用户       | <sup>9</sup> 的进程(S | ) (             | 结束进程               | (B)  |
|                |                    | L L             | JE FRANKER I       |      |
| )<br>世報 2011   | 印11 (市田)           | 1% 坦态市功。        | 701 <b>H</b> / 200 | 011  |
| 211年19321:42 じ | LO IGH:            | 1% 17E(X, 22CX) | IOTW \ 380         | aw   |

如果 VsipServer. exe 无法开启,则需要检查端口 5060 是否被驱动占用, 在 tvcvoip. ini 配置文件里 UdpLocalSipPort 的端口 5060 改为 5061 UdpLocalSipPort=5060

| 文件 ① 編掲 ② 格式 ④ 查看 ④ 帮助 ④<br>[system]<br>LocalSipIp=18.28.1.143<br>NetMask=255.255.26<br>UdpLocalSipPort=5060<br>LocalRipRange=50000,54000<br>Gateway=18.28.1.1<br>SendDtmFNode=1<br>RecvDtmFNode=1<br>RecvDtmFNode=1<br>LocalSipPort=5070<br>DisplayName=Gemini<br>UserName=admin<br>RegPassword=123456<br>RegExpires=3600<br>HeartInterval=3600<br>RegSipServer=180.186.36.85<br>IsRegServer=0<br>IsSipCallSuffixdefault=1<br>RegMode=<br>[ChRegGroup0] | IvcVoip.ini - 记事本                                                                                                    |       |  |
|----------------------------------------------------------------------------------------------------|----------------------------------------------------------------------------------------------------|-------|--|
| [system]<br>LocalSipIp=10.20.1.143<br>NetHask=255.255.0<br>UdpLocalSipPort=5060<br>LocalRtpRange=50000,54000<br>Gateway=10.20.1.1<br>SendDtmfMode=1<br>RecvUtmfMode=1<br>SupportCodeTypes=3.2.4,<br>TotalChRegisterGroup=1<br>LocalSipPort=5070<br>DisplayName=Gemini<br>UserName=admin<br>RegPassword=123456<br>RegExpires=3600<br>HeartInterval=3600<br>RegSipServer=80<br>IsSipCallSuffixdefault=1<br>RegMode=<br>[ChRegGroup0]                       | 〔2件(⊉) 编辑(型) 格式(2) 查看(⊻)                                                                                                    | ታ (£) |  |
| SendotmmMode-1         RecvDtmfMode=1         SupportCodeTypes=3,2,4,         TotalChRegisterGroup=1         LocalSipPort=5070         DisplayName=Gemini         UserName=admin         RegPassword=123456         RegExpires=3600         HeartInterval=3600         RegSipServer=0         IsSipCallSuffixdefault=1         RegMode=                                                                                                    | system]<br>ocalSipIp=10.20.1.143<br>letMask=255.255.255.0<br>ldpLocalSipPort=5061<br>ldpServerSipPort=5060<br>.ocalRtpRange=50000,54000<br>sateway=10.20.1.1           |       |  |
| RegExpires=3600<br>HeartInterval=3600<br>RegSipServer=180.186.36.85<br>IsRegServer=0<br>IsSipCallSuffixdefault=1<br>RegMode=<br>[ChRegGroup0]                                                                                                    | endotm=Mode=1<br>.ecvDtm=Mode=1<br>.upportCodeTypes=3,2,4,<br>otalChRegisterGroup=1<br>.ocalSipPort=5070<br>.isplayName=Gemini<br>!serName=admin<br>RegPassword=123456 |       |  |
| [ChRegGroup0]                                                                                                    | egExpires=3600<br>@artInterval=3600<br>@gSipServer=180.186.36.85<br>sRegServer=0<br>sSipGallSuffixdefault=1<br>@gMode=                                                 |       |  |
| telcode=+8641162596010<br>user=8641162596010<br>pwd=123456                                                                                                    | ChRegGroup0]<br>:elcode=+8641162596010<br>:ser=8641162596010<br>wd=123456                                                                                              |       |  |

另一种情况,sip服务器可以开启,端口配置正确,但是还是注册不上,此时要检查配置文件中,配置项后面是否有添加了注释或者空格。如果还是不行,利用Wireshark抓包分析。

### Sip 服务器在外网配置注意事项

Sip 服务器在外网使用时,如果 sip 话机没有使用穿透服务器,会出现单通现象。建议客户使用 V1.56 版本以上的驱动,在 1.56 版本驱动实现了 rtp 语音数据流穿透。

Sip 话机注册到外网时,需要开启"Send SIP Keep-alives"项,服务器和 sip 话机发送消息时,路由器的端口有变化,保证消息能找正确的地址。如图:

| ount Voicemail Top     | 1 D Advensed            |         |
|------------------------|-------------------------|---------|
|                        | ology Presence Advanced |         |
| Register Settings      |                         |         |
| Reregister every       | 300                     | seconds |
| Min. time              | 20                      | seconds |
| Max. time              | 180                     | seconds |
| Send SIP keep-alives   | ✓ Use rport             |         |
| Send SIP keep-alives   | Use rport               |         |
| Enable session timers  | Default session time 60 | seconds |
| ssion Timer Preference | None                    | *       |